RemoteCare RemoteCare〈セットアップ編&ログイン編〉/ iPhoneiPad 版 / N2020.07.13a

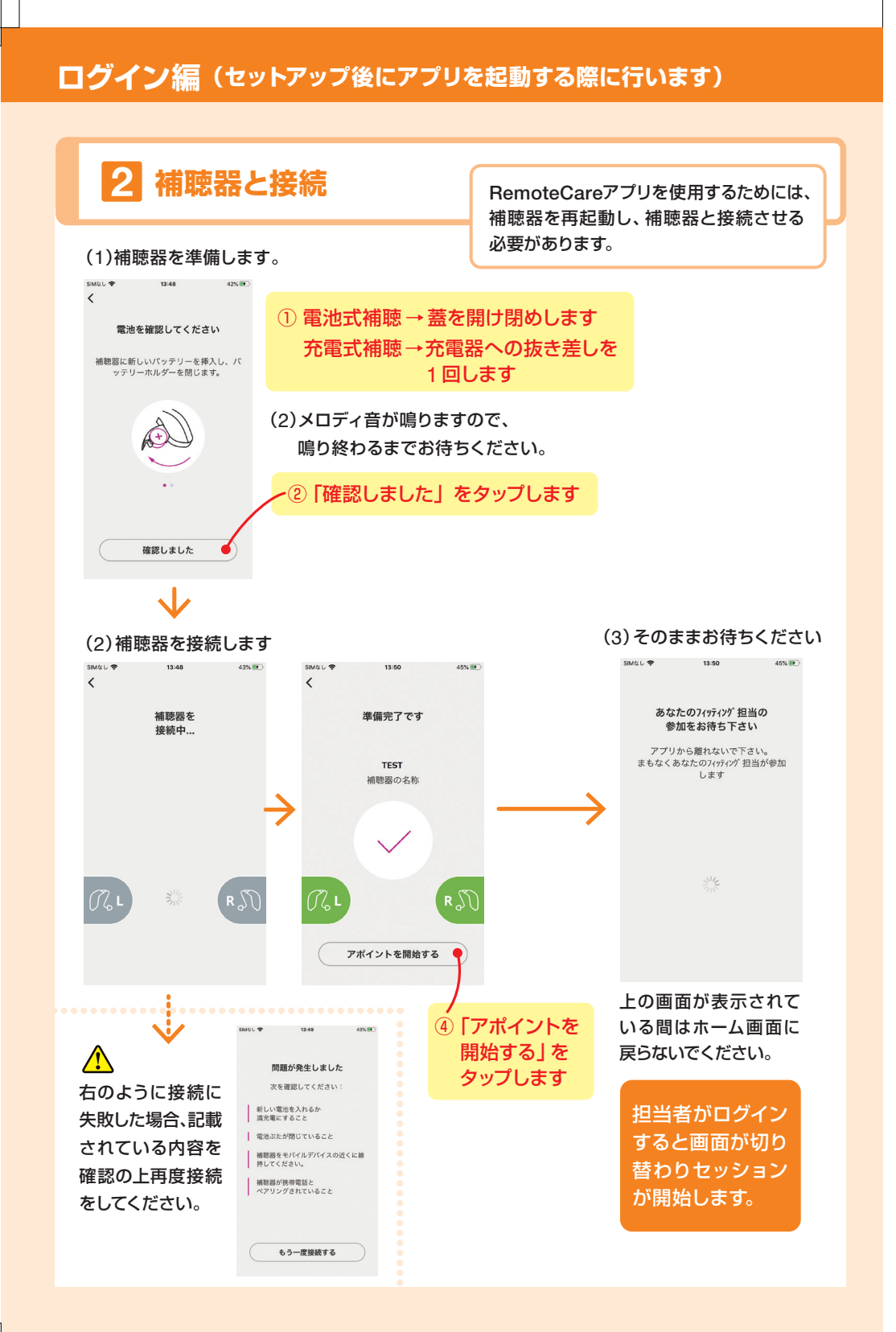

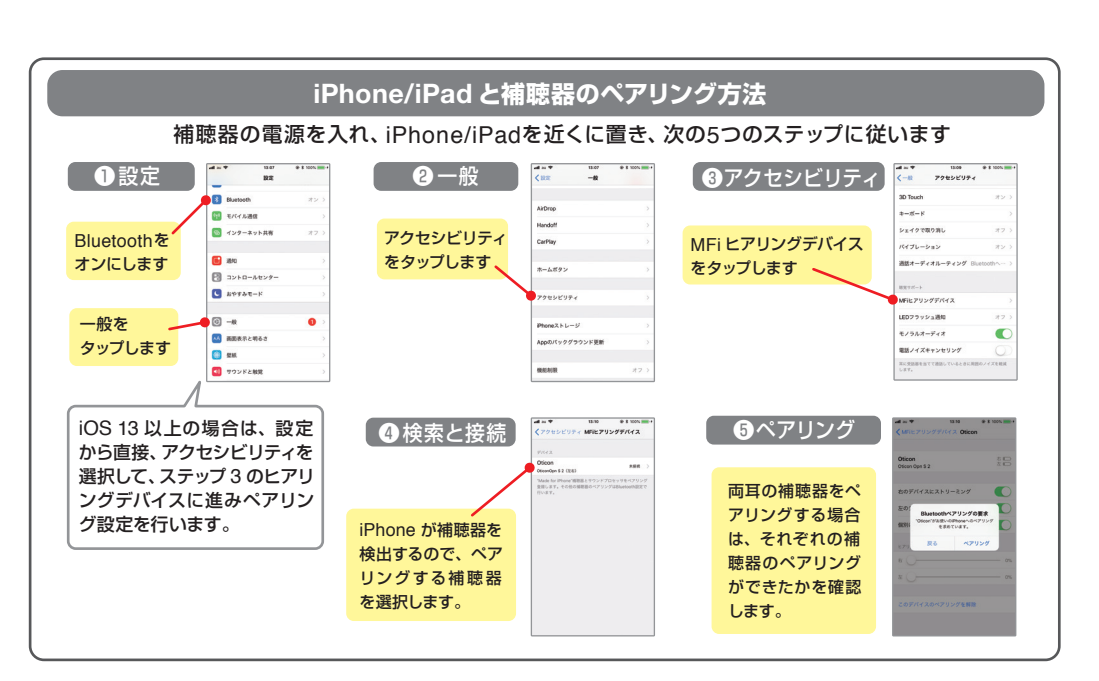

#### ◎ iOS 要件: iOS 12.0以上 (2020年7月 現在)

アプリを安全にご利用いただくため、アプリおよびiOSのアップグレードが必要になる場合がございます。 ご利用の端末によっては、iOSのアップグレードができない場合がございます。

Apple、Appleのロゴ、iPad、iPhone、iPod Touchは、米国および他の国々で登録されたApple Inc.の商標です。 App StoreはApple Inc.のサービスマークです。

#### 販売店様へ

Oticon ReomoteCare App 3.0.1 取扱書 P16 以降、 または下記サポートサイトをご参照ください。

https://www.oticon.co.jp/professionals/training-and-fitting/support/remotecare-support

oticon life-changing technology

オーティコン補聴器 www.oticon.co.jp

販売店/担当者

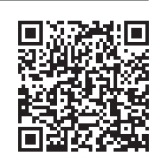

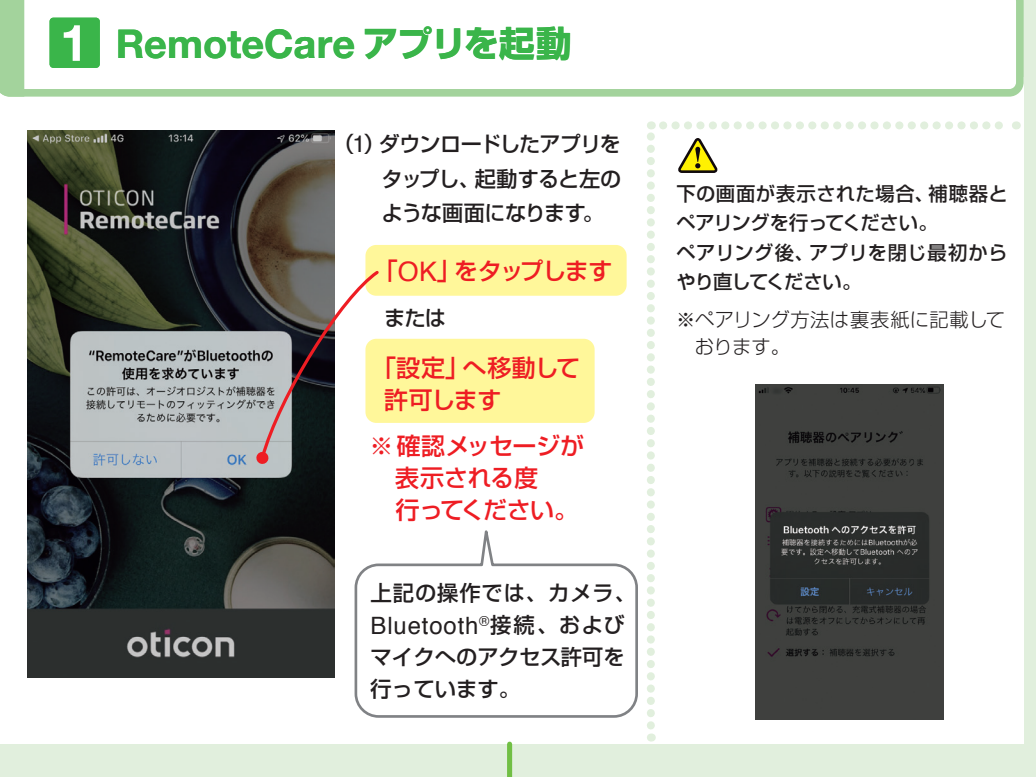

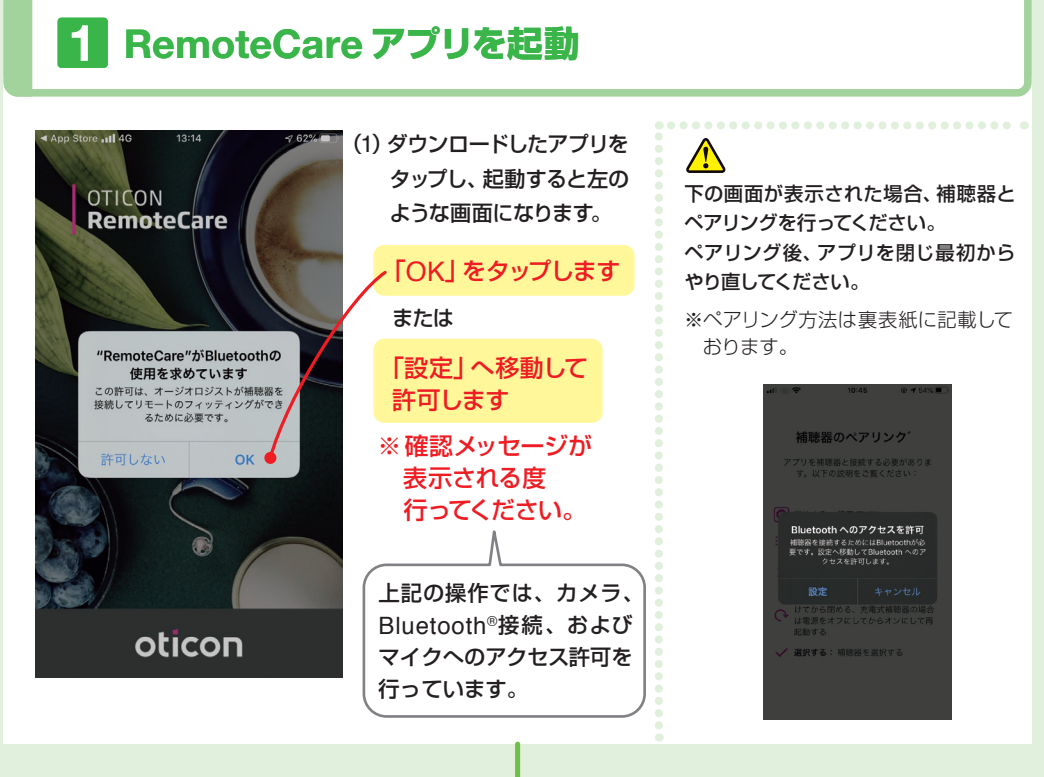

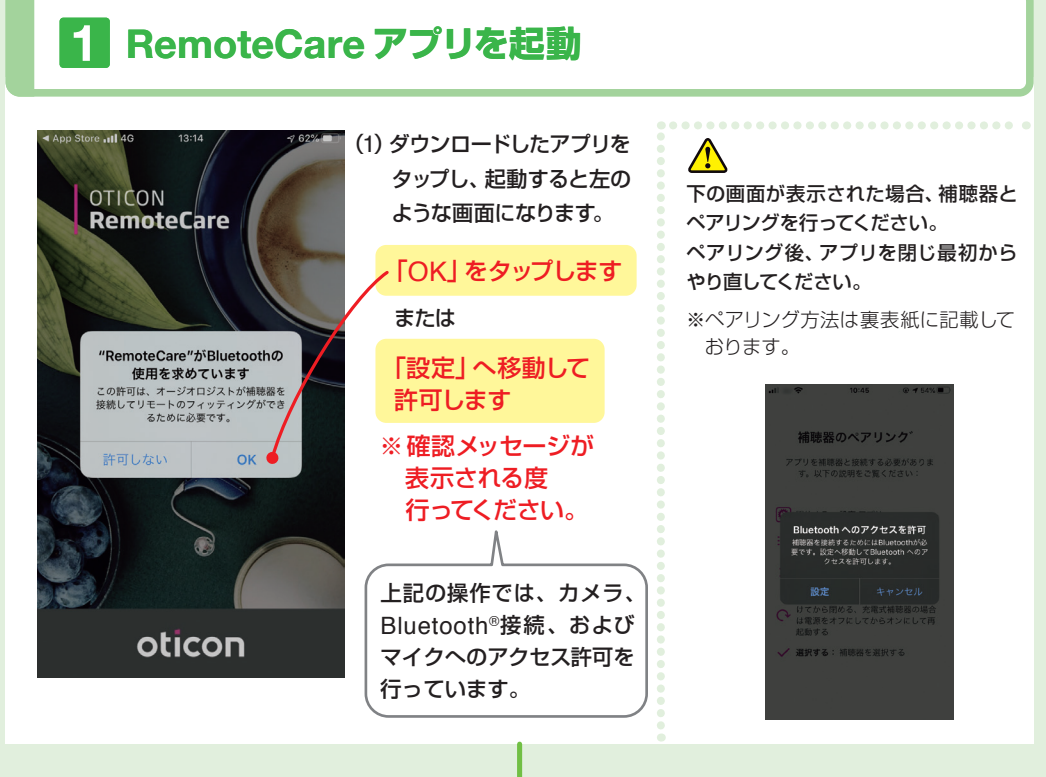

# iPhone/iPad 版

οτιςορ life-changing technolo

RemoteCareアプリをダウンロード後に、初回のみセットアップが必要です。 その後は、RemotoCareアプリを使用する際に、ログインを行います。

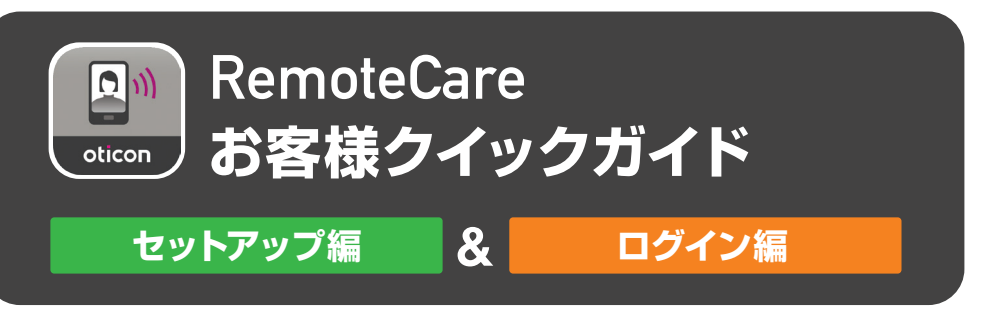

### セットアップ編(はじめてアプリを使用する時に行います)

次ページの [2アカウントの作成] へお進みください

#### セットアップ編(はじめてアプリを使用する時に行います)

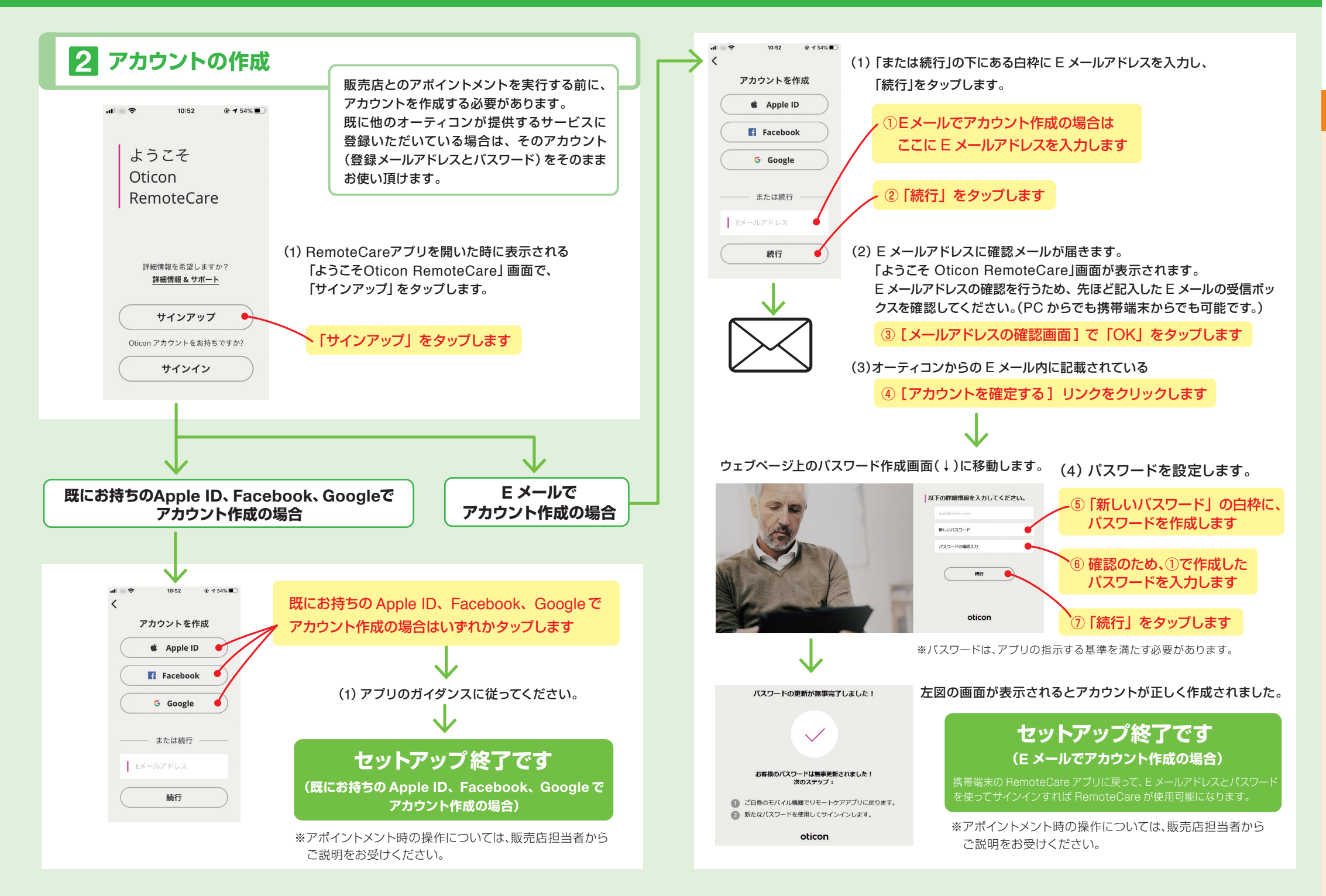

| セットアップしたら<br>メモしておきましょう | メールアドレスは |  |
|-------------------------|----------|--|
| 様 登録の                   | パスワードは   |  |

#### ログイン編(セットアップ後に、アプリを起動する際に行います)

## **1** RemoteCare アプリにログイン

(1) 1~6の順に進めます。

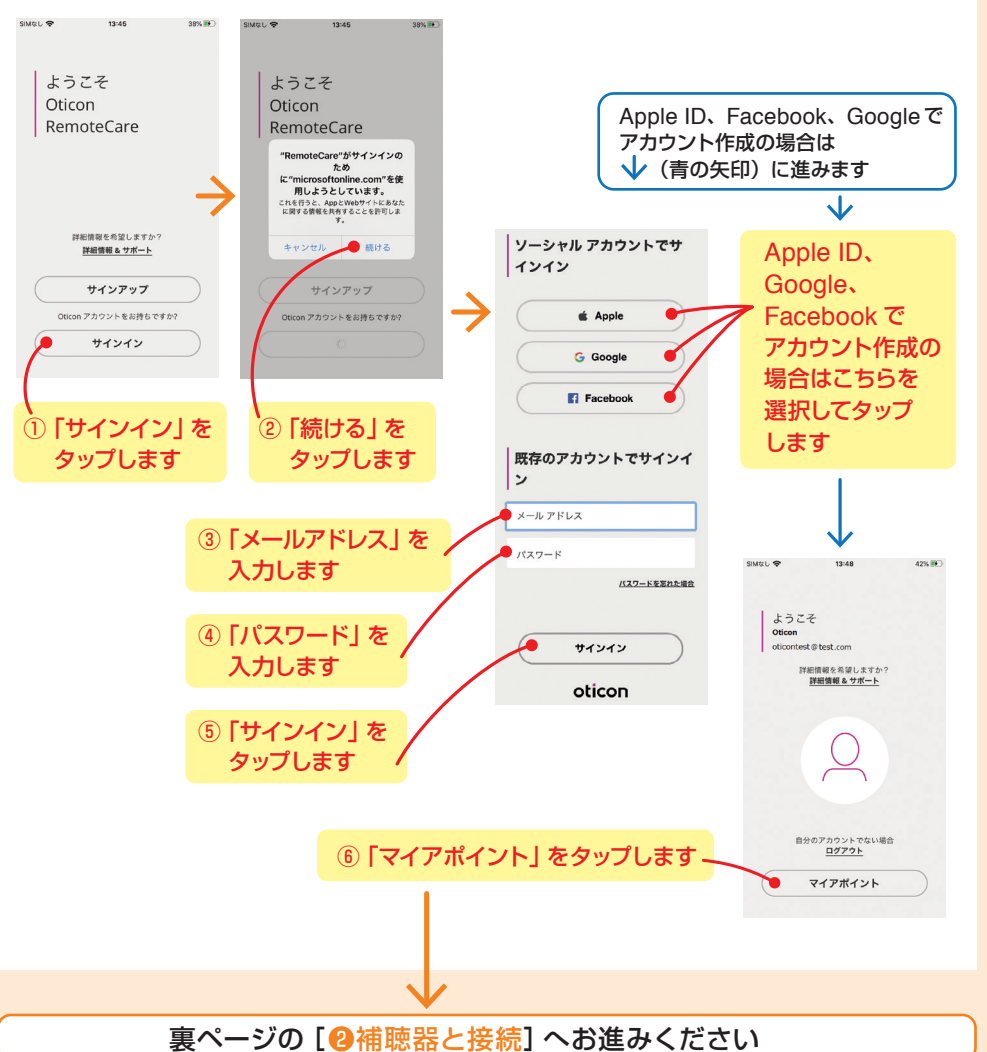